# D2L Grading and Providing Feedback

## Contents

| Posting Grades in D2L                   | .1 |
|-----------------------------------------|----|
| Exporting Grades                        | .1 |
| Importing Grades                        | .2 |
| Providing Feedback Directly in D2L      | .3 |
| Grading Assignments Outside D2L         | .6 |
| How to Download Assignments for Grading | .6 |
| Posting Grades and Feedback             | .7 |
| How to Save Time on Grading             | .8 |

# Posting Grades in D2L

It is easier to import grades if you first export the gradebook.

### Exporting Grades

1. Go to Grades, select all students and dick export

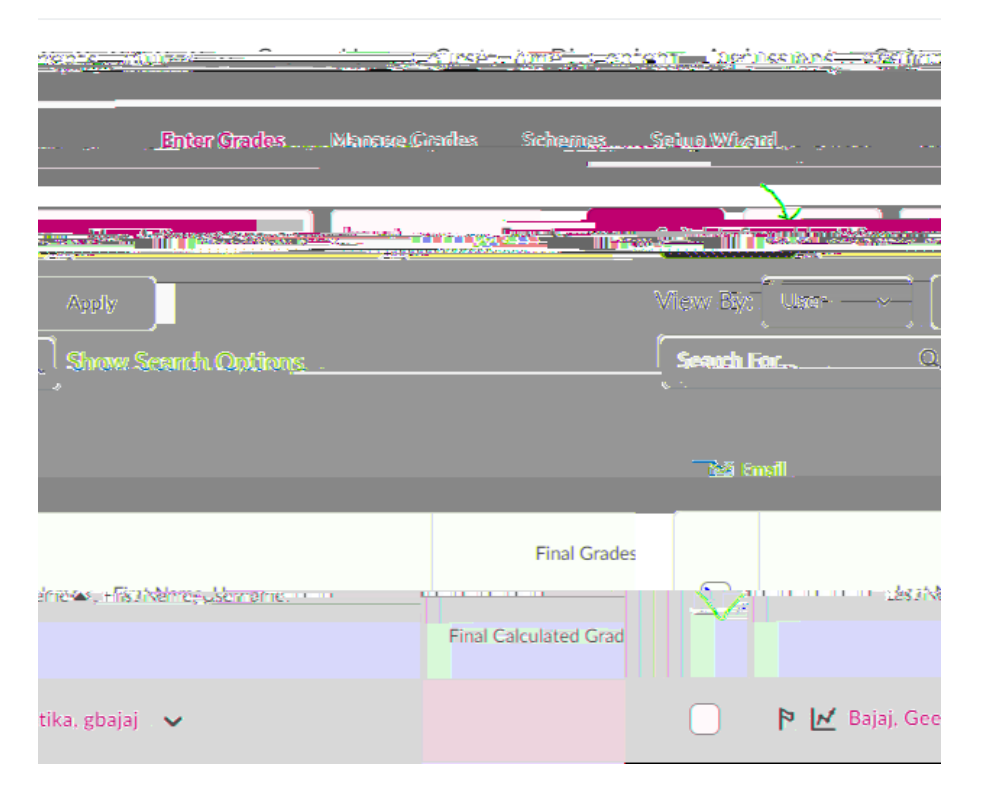

2. Choose username, points grade, user details and an assignment you plan to grade (uncheck everything else)

| Emark Or 19                                                                                                    |      |
|----------------------------------------------------------------------------------------------------|------|
|                                                                                                    |      |
|                                                                                                    |      |
| skis v Apply                                                                                                    |      |
| N. Kay <u>Fiel</u>                                                                                                    |      |
| New York Street Street |      |
| - 1300 <del>(20</del> 16                                                                                                    |      |
|                                                                                                    |      |
| Create Velures                                                                                                    |      |
| 🖌 Polnis gade                                                                                                    |      |
| W <u>izieh0ed emde(0)</u>                                                                                                    |      |
| Cir <u>ela</u> Stream                                                                                                    | L1   |
| Efreer: DivitesTee                                                                                                    | L2   |
| Lasi Narina                                                                                                    | ✓ L3 |
| 🔲 เห็นอยู่ เฟอแกล<br>เป็นเกอปี                                                                                                    | L4   |
| s Section Membership                                                                                                    |      |
|                                                                                                    |      |
|                                                                                                    | L7.1 |

- 3. Click export to CSV
- 4. Open csv file and enter grades

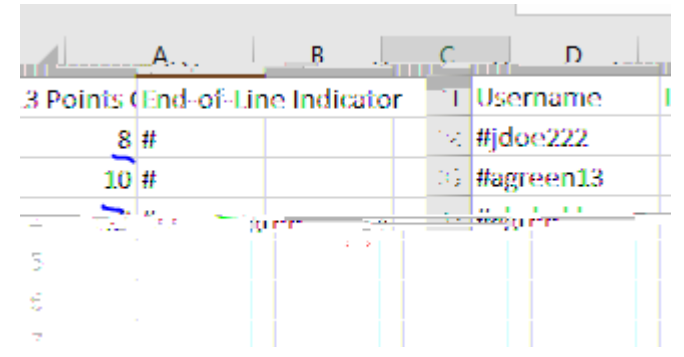

#### Importing Grades

1. Go to Grades and dick import.

## Grading Assignments Outside D2L

#### How to Download Assignments for Grading

You might prefer to download submitted assignments, provide feedback in the submitted files and bulk upload feedback files back to D2L.

1. To grade an assignment go to a drop box and select files you'd like to download

| Download Y Email Mark | as Read | Mark as Unread                          | Delete                    |
|-----------------------|---------|-----------------------------------------|---------------------------|
|                       | ~       |                                         |                           |
| 7.21 KB)              |         | P 🛃 ::::::::::::::::::::::::::::::::::: | <u></u>                   |
|                       | ~       |                                         | , merciree                |
| (35.83 KB)            |         | 2 9                                     | <u>, e o naco recorre</u> |

2. Click Download button

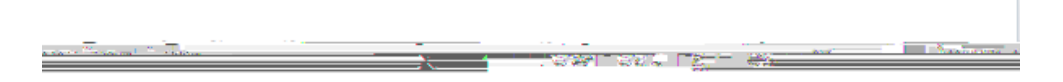

Your file is ready to download.

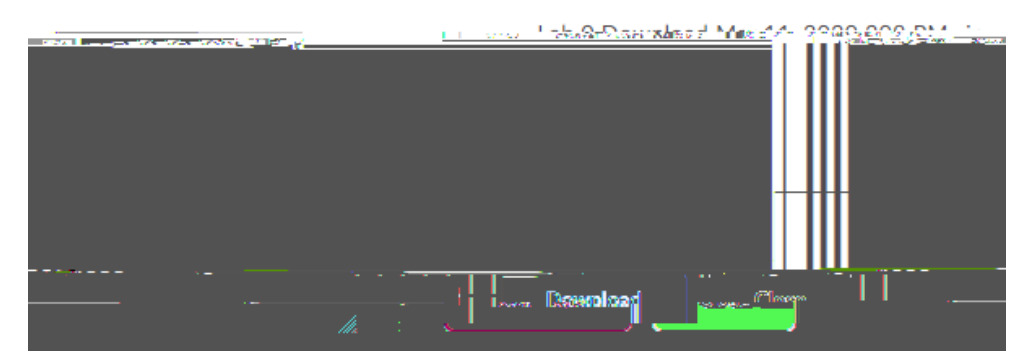

3. Zp file will be created

| to delete > tmp          |                  |        |      |                     |
|--------------------------|------------------|--------|------|---------------------|
| Name                     | Date             | Туре   | Size | Tags                |
| <u>3/11/2020 2:08.PM</u> | Compressed (zinn | 517 KB |      | D <u>ownload Ma</u> |
|                          |                  |        |      |                     |

#### 4. Extract file to your computer

| to delete > tmp                        |         |
|----------------------------------------|---------|
| Name                                   |         |
| 💿 index.html                           |         |
| 💼 451142-1524389 - Fauran Purns - May  | 31, 20  |
| 🖬 153899-1524389 - ۲ ۲ - ۱۵ - ۷        | lay 30, |
| 💼 743697-1524389 - Califia Cajaj - May | 31, 20  |

5. Delete index.html. The first number in the filename is the user OrgID, the second number is the assignment OrgID. These two numbers will connect your feedback file to the correct assignment and user during bulk upload.

6. Provide feedback for students in their submission files. Add each grade to the CSV file.

#### Posting Grades and Feedback

1. To upload feedback files go to the submission folder and click Add Feedback Files. Upload all files.

| Esta Assistante esta a constituine sature esta interesta                                                                                                    | <u>] [</u>  |                  |                                       |                                                                                                    |
|----------------------------------------------------------------------------------------------------|-------------|------------------|---------------------------------------|----------------------------------------------------------------------------------------------------|
|                                                                                                    |             |                  |                                       |                                                                                                    |
|                                                                                                    |             |                  |                                       |                                                                                                    |
|                                                                                                    |             | ar star south of |                                       |                                                                                                    |
| · · · · · · · · · · · · · · · · · · ·                                                                                                    |             |                  | • • • • • • • • • • • • • • • • • • • |                                                                                                    |
|                                                                                                    |             |                  |                                       |                                                                                                    |
|                                                                                                    |             |                  |                                       |                                                                                                    |
|                                                                                                    |             |                  |                                       |                                                                                                    |
| Court Line                                                                                                    |             |                  |                                       |                                                                                                    |
|                                                                                                    |             | n Chautoine      |                                       |                                                                                                    |
|                                                                                                    |             |                  |                                       |                                                                                                    |
|                                                                                                    |             |                  |                                       |                                                                                                    |
|                                                                                                    |             | <del></del>      | and the state of the                  | And a state of the state of the |
|                                                                                                    |             |                  |                                       |                                                                                                    |
|                                                                                                    |             |                  |                                       |                                                                                                    |
| and a second some way that and the second second se | Louise In   |                  |                                       |                                                                                                    |
|                                                                                                    |             |                  |                                       |                                                                                                    |
| Published: Jun 1, 2(                                                                                                    | mark market |                  |                                       |                                                                                                    |
|                                                                                                    |             |                  | Data and the Manual                   | and the later                                                                                                    |
|                                                                                                    |             |                  |                                       |                                                                                                    |

In #3 when you publish the feedback, your students will be notified and you will be notified when your feedback was read.

2. Have the CSV file with grades ready to import, but do not do it yet. The grades will be overridden when you publish feedback.

3. Select students to publish feedback.

4. Immediately import grades to D2L. When you publish feedback, d2l sends email that new grade is available. If you do not import grades right away, students will see zeroes.

How to Save Time